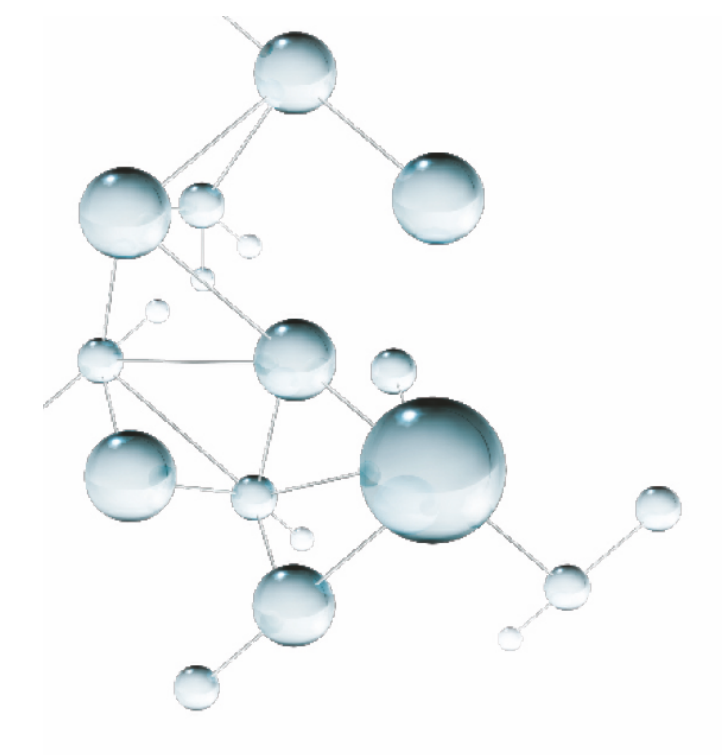

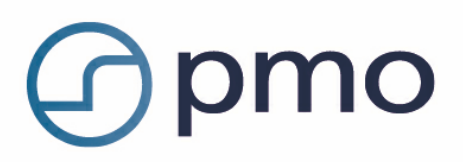

## **RS-Rapport: Diagnos**

# Användarmanual

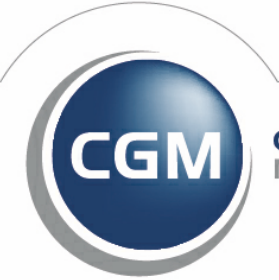

CompuGroup Medical

Synchronizing Healthcare

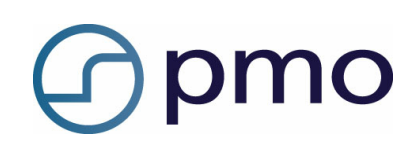

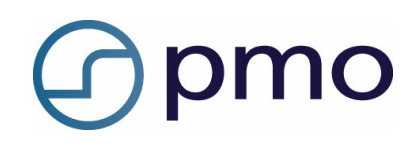

## Innehållsförteckning

| 1 Avsedd användning      | 4 |
|--------------------------|---|
| 2 Funktioner i rapporten | 5 |
| 3 Urval                  | 6 |
| 4 Resultat               | 7 |

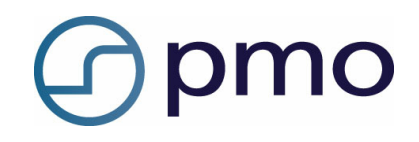

## Avsedd användning

Rapporten presenterar statistik ur PMO som kan ligga till grund för verksamhetsuppföljning.

#### Öppna rapporten

• Dubbelklicka på modulen *Rapporter* i vänstermenyn i **Mitt arbete**.

eller

- Välj Innehåll i menyraden och därefter Rapporter.
- Markera aktuell rapport och klicka på **Visa/Kör** i menyraden.

| RS-Diagnosrapport                       |                                                                                                    |  |  |
|-----------------------------------------|----------------------------------------------------------------------------------------------------|--|--|
| Stäng Kör                               |                                                                                                    |  |  |
| Sparade urval:                          |                                                                                                    |  |  |
| Från:                                   | ☑ 2013-02-05 ▼                                                                                                    |  |  |
| Till:                                   | ☑ 2013-03-05 ▼                                                                                                    |  |  |
| ICD 10:                                 |                                                                                                    |  |  |
|                                         | Alla användare                                                                                                    |  |  |
| Användare:                              | Administrator Alma Andersson Ann Alys Anna Franil Anna Svensson Carl Cota Dieter Diet Flora Näktergal Gunilla Berggren |  |  |
| Journaltyp:                             | Alla                                                                                                    |  |  |
| Specialitet:                            | Alla                                                                                                    |  |  |
| Födelsedatum:                           |                                                                                                    |  |  |
| Från:                                   | 2013-03-05 🔻                                                                                                    |  |  |
| Till:                                   | 2013-03-05 🔻                                                                                                    |  |  |
| Endast senaste registrering per patient |                                                                                                    |  |  |
|                                         |                                                                                                    |  |  |
|                                         |                                                                                                    |  |  |
|                                         |                                                                                                    |  |  |

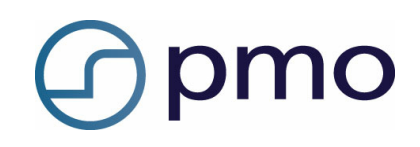

## **Funktioner i rapporten**

#### Sparade urval

Spara gjorda urval med grön bock. Radera sparade urval med rött kryss.

#### Från

Filtrerar på att händelsedatum ska vara större än eller lika med valt datum. Om kryssrutan inte är vald används inte filtret.

#### Till

Filtrerar på att händelsedatum ska vara mindre än eller lika med valt datum. Om kryssrutan inte är vald används inte filtret.

#### ICD 10

Filtrerar på ICD 10-kod. Om fältet lämnas tomt används inte filtret. Det går att använda "patterns" enligt LIKE (Transact-SQL). <u>http://msdn.microsoft.com/en-us/library/ms179859.aspx</u>

#### Användare

Filtrerar på ansvarig användare för journaluppgiften. Om Alla användare är valt används inte filtret.

*Journaltyp* Filtrerar på journaltyp.

*Specialitet* Filtrerar på yrkeskategori.

#### Födelsedatum Från

Filtrerar på att patientens födelsedatum ska vara större än eller lika med valt datum. Om kryssrutan inte är vald används inte filtret.

#### Födelsedatum Till

Filtrerar på att patientens födelsedatum ska vara mindre än eller lika med valt datum. Om kryssrutan inte är vald används inte filtret.

#### Endast senaste registrering per patient

Om alternativet är valt så kommer endast den senaste registreringen per patient med.

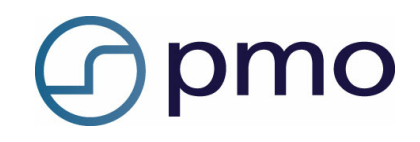

### Urval

När du ska ta ut en rapport kan du göra olika typer av urval med hjälp av de beskrivna funktionerna. Dessa urval kan du också spara för att kunna återanvända dem vid fler tillfällen.

- Gör ditt urval.
- Ge urvalet ett namn.
- Klicka på den gröna bocken för att spara urvalet.

Nästa gång kan du klicka på listpilen vid Sparade urval och hämta upp ditt tidigare urval.

För att radera ett urval klickar du på det röda krysset till höger om den gröna bocken.

| RS-Diagnosrap          | oport                                                                                                    |                             |
|------------------------|----------------------------------------------------------------------------------------------------|-----------------------------|
| Stäng Kör              |                                                                                                    |                             |
| Sparade urval:         | Diabetes typ I                                                                                                    | - 🔀 🗶                       |
| Från:                  | 2003-03-05 🔻                                                                                                    | 6                           |
| Till:                  | 2013-03-05 🔻                                                                                                    | Confirm                     |
| ICD 10:                | E106W                                                                                                    | Spara urval Diabetes typ I? |
|                        | 🔽 Alla användare                                                                                                    |                             |
| Användare:             | Administrator Alma Andersson Ann Alys Anna Franil Anna Svensson Carl Cota Dieter Diet Flora Näktergal Gunilla Berggrene | OK Cancel                   |
| Journaltyp:            | Läkarjournal                                                                                                    |                             |
| Specialitet:           | Alla                                                                                                    |                             |
| Födelsedatum:<br>Från: | 2013-03-05 🔻                                                                                                    |                             |
| Till:                  | 2013-03-05 🔻                                                                                                    |                             |
|                        | Endast senaste reg                                                                                                    | jistrering per patient      |

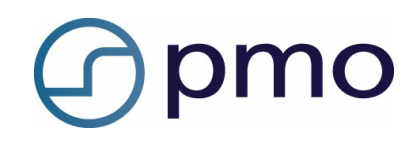

### Resultat

När du gjort ditt urval klickar du på Kör i menyraden.

Resultatet får nu formen av en textfil som du kan spara för vidare bearbetning.

Ange var du vill lägga textfilen.

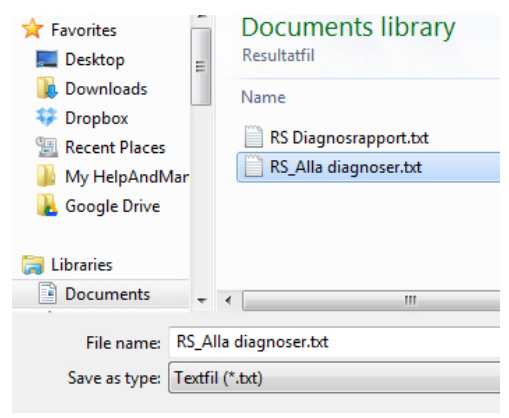

#### Utdata

Resultatet presenteras i en textfil där första raden har kolumnnamnen. Rader separeras med radbrytning och kolumner separeras med tab.

| CodeNumber  | Patientens<br>identifikation |
|-------------|------------------------------|
| PatientName | Patientens namn              |
| Code        | Diagnoskod                   |
| UserName    | Användarens namn             |
| UserTitle   | Användarens titel            |
| UserInitial | Användarens initial          |
| HSAID       | Användarens<br>HSAID         |
| DataDate    | Händelsedatum                |